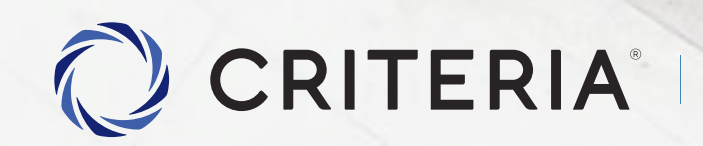

Soluciones personalizadas para inversores únicos.

Guía Rápida de Uso

PASO A PASO

# Guía Rápida de Uso Índice

| Pantalla de Inicio              | 3  |
|---------------------------------|----|
| Cómo Operar                     | 5  |
| Tus órdenes                     | 14 |
| Tenencias                       | 15 |
| Retirar Dinero                  | 16 |
| Gestionar Tus Cuentas Bancarias | 19 |

Pantalla de Inicio

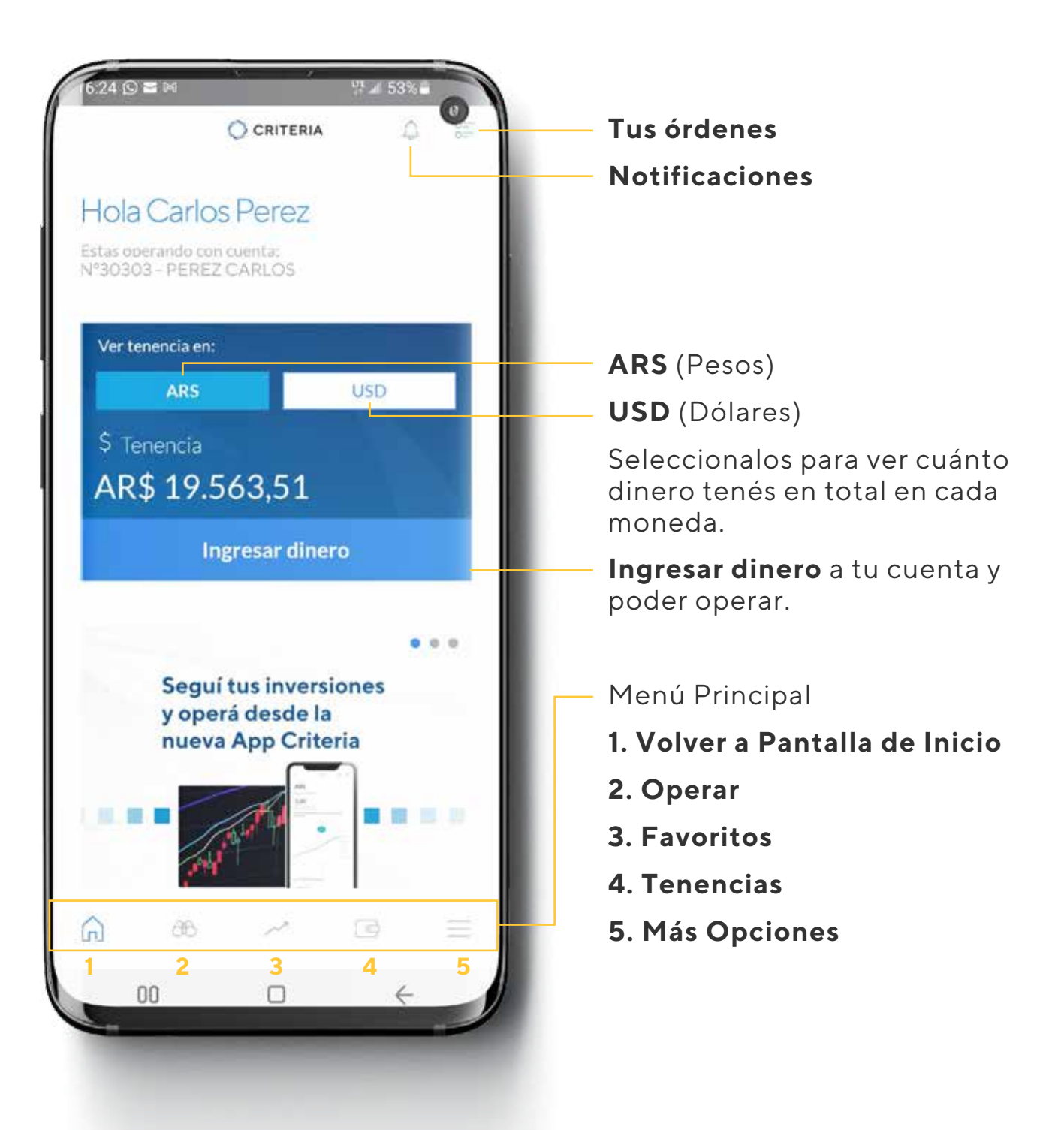

Pantalla de Inicio

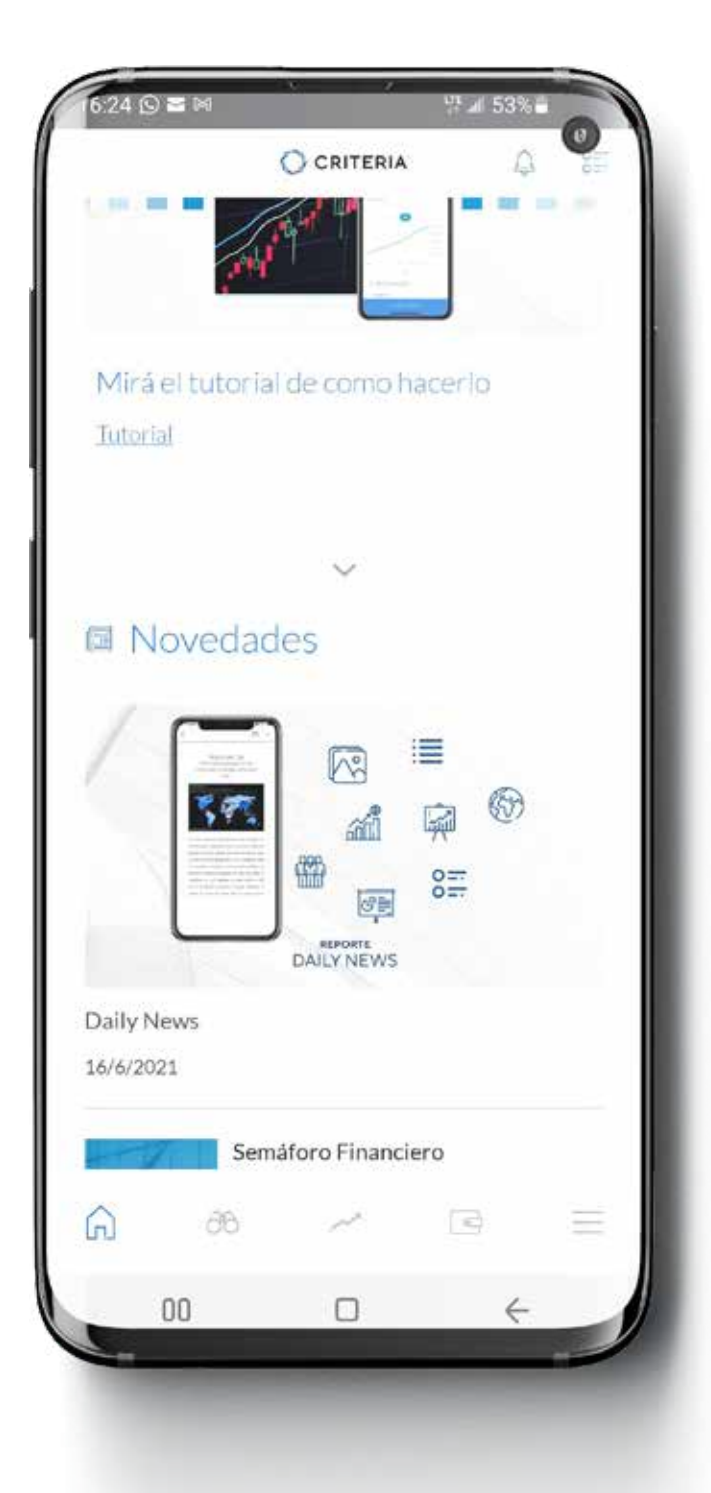

**₽**(1.)

Debajo de la pantalla principal, disfrutá de noticias de actualidad y reportes para que conozcas más sobre el mundo de las inversiones.

#### Depositar dinero

CRITERIA

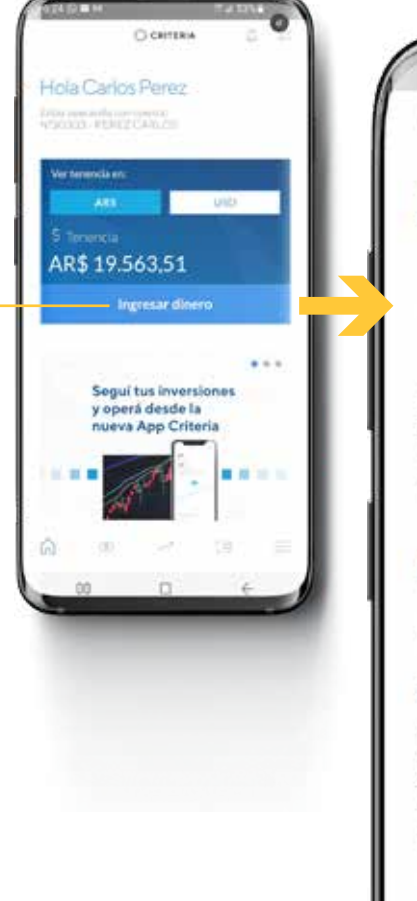

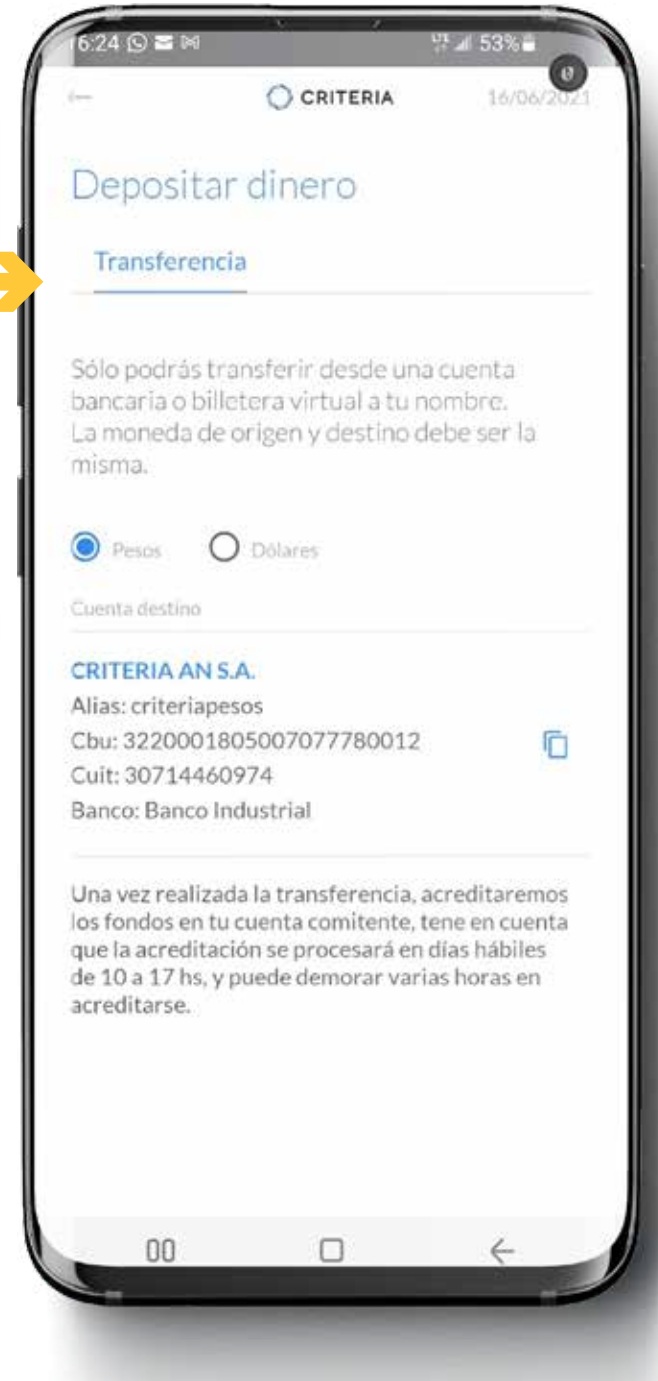

Seleccioná la moneda del dinero que querés ingresar, y te aparecerán los datos bancarios para realizar tu transferencia.

El dinero se puede acreditar desde pocos minutos a un par de horas.

Si es tu primer envío, podría demorar hasta un día o dos, dependiendo de la política que tenga tu banco.

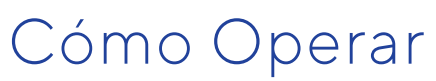

Operar

CRITERIA

 $\bigcirc$ 

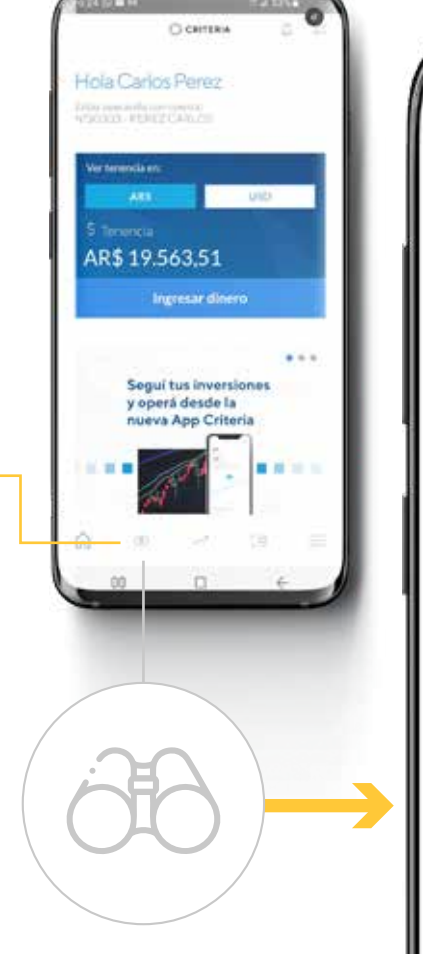

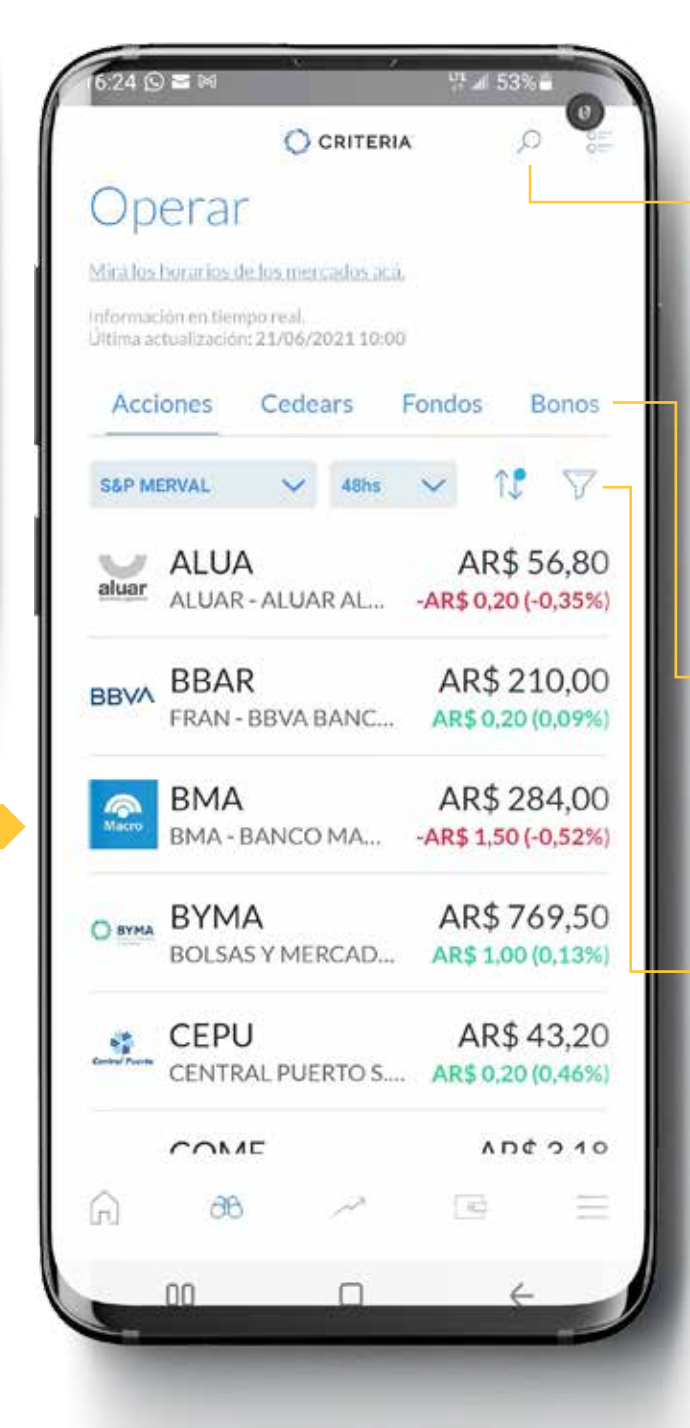

Si querés una Acción, Fondo o bono específico, podés buscarlo con la lupa.

Podés seleccionar el tipo de instrumento, presionando en los botones.

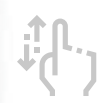

Explorá subiendo y bajando en la pantalla. Podés realizar filtros específicos.

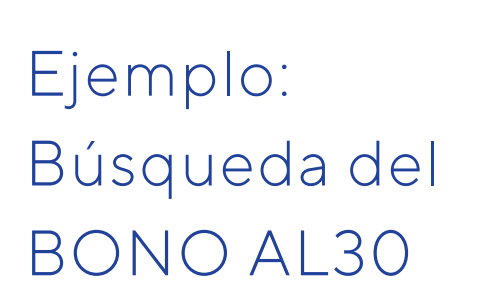

Presiona la LUPA.

CRITERIA

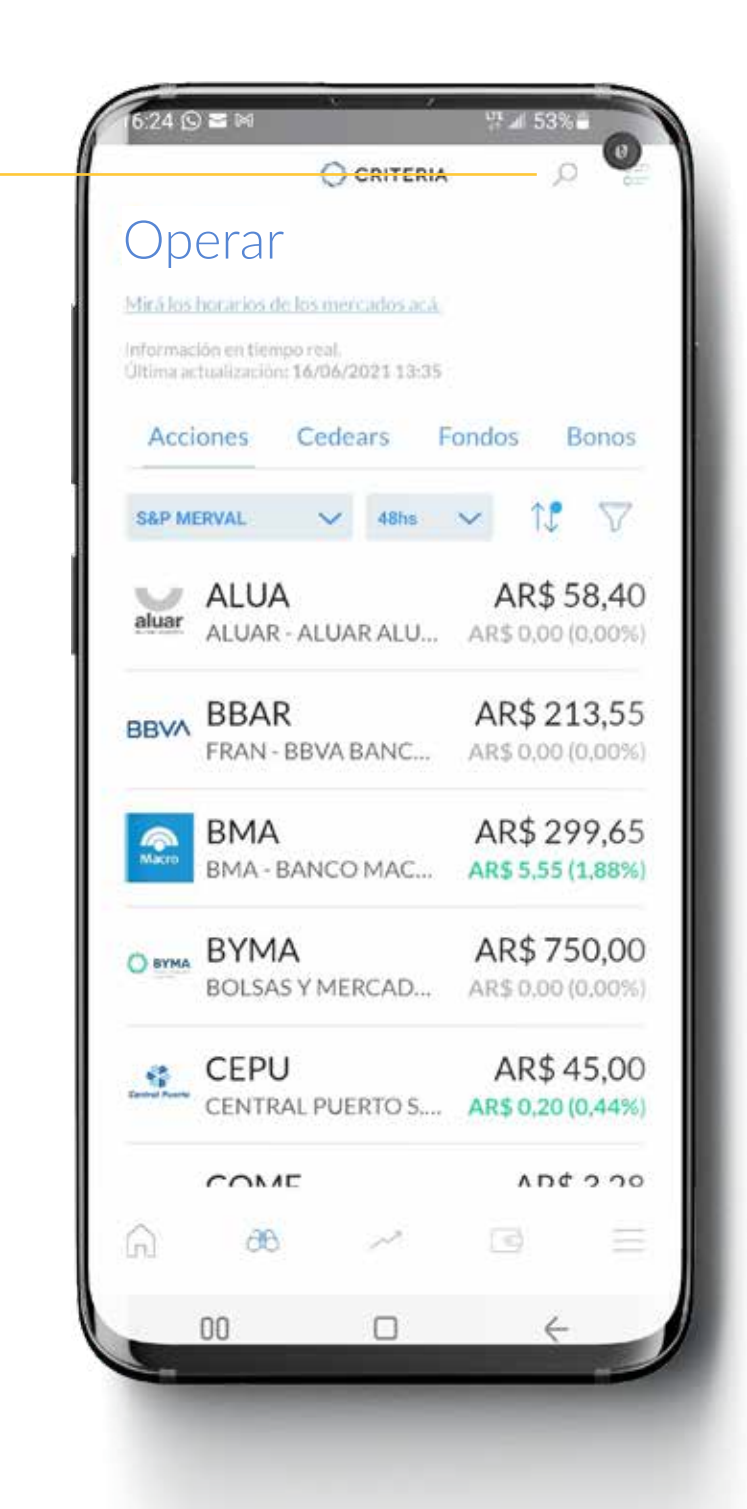

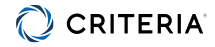

### Operar/Búsqueda

| Resultado Du<br>Buscar    | squeua                                       |
|---------------------------|----------------------------------------------|
| AL30                      | <u>Q</u>                                     |
| BYMA                      |                                              |
| AL30<br>BONO REP. ARGENT  | AR\$ 6.067,00<br>INA STEP AR\$ 26,00 (0,43%) |
| BYMA                      |                                              |
| AL30C<br>BONO REP. ARGENT | U\$D 36,65<br>INA STEPU\$D 0,13 (-0,35%)     |
| BYMA                      |                                              |
| AL30D<br>BONO REP. ARGENT | U\$D 38,05<br>INA STEPU\$D 0,01 (-0,02%)     |
|                           |                                              |
|                           |                                              |
|                           |                                              |

En este ejemplo, buscaste el bono AL30.

Hacé click sobre él para seleccionarlo y poder operar.

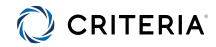

### **Operar/Comprar Bono**

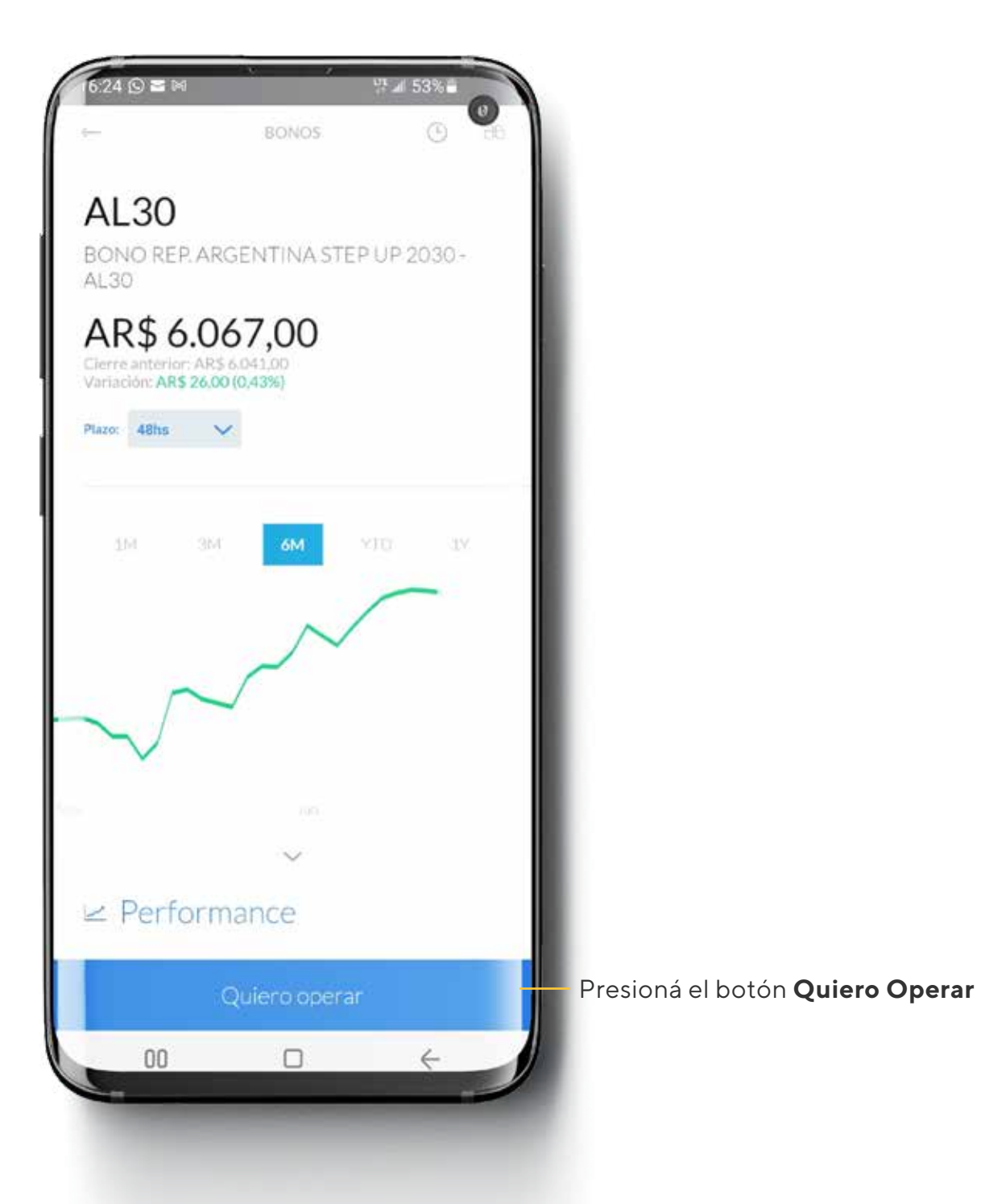

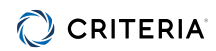

Operar/Comprar Bono

| 6:24 (9 <b>H</b> M                            | 양 세 53%<br>NOS                          | 0 |                        |
|-----------------------------------------------|-----------------------------------------|---|------------------------|
| AL30                                          |                                         |   |                        |
| BONO REP. ARGENTI                             |                                         |   |                        |
| AR\$ 6.067,0                                  | 00                                      |   |                        |
| haro Albie                                    |                                         |   |                        |
|                                               |                                         |   |                        |
| 200 HAC 100                                   | ME VIII I                               |   |                        |
| Mercado opera                                 | ndo (11:00 a 17:00)                     |   |                        |
|                                               |                                         |   |                        |
| 1                                             | 4                                       |   |                        |
| <u>↑</u><br>Vender                            | <br>Comprar                             |   | Salaasianá <b>Com</b>  |
|                                               | Comprar-<br>AR\$ 6.067,0                | ö | Seleccioná <b>Comp</b> |
| Vender<br>AR\$ 6.064,50<br>2.984 u.           | Comprar<br>AR\$ 6.067,0                 | 0 | Seleccioná <b>Comp</b> |
| <br>Vender<br>AR\$ 6.064,50<br>2.984 u.<br>Ce | Comprar<br>AR\$ 6.067,0<br>DAR\$ 19.563 | 0 | Seleccioná <b>Comp</b> |

# Cómo Operar

### **Operar/Comprar Bono**

Seleccioná el plazo:Contado Inmediato (C.I.) o en 48 horas. -

Seleccioná el tipo de operación: Con la opción **Límite** tenés que reservar un pequeño monto para cubrir los gastos. Y la opción **Mercado** te permite operar hasta el 80% de los fondos disponibles en cada orden, como un medida de protección por la volatilidad de precios.

Ingresá el monto de dinero que querés utilizar.

Para continuar hacé click en **Previsualizar** 

11

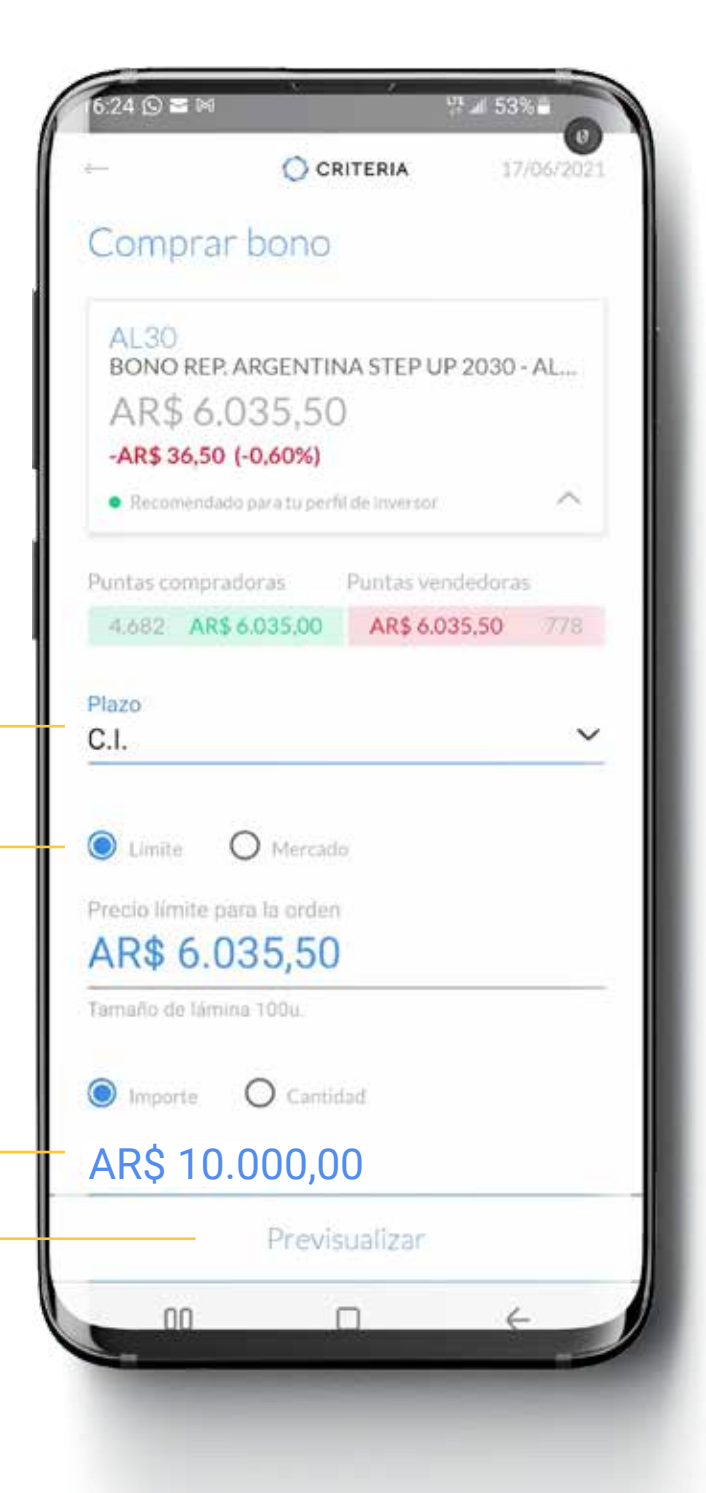

## Cómo Operar

### **Operar/Comprar Bono**

Controlá que todo esté de acuerdo a tus deseos y presioná **Generar solicitud**.

Si algo no está correcto, podés retroceder con la flecha arriba a la izquierda de la pantalla.

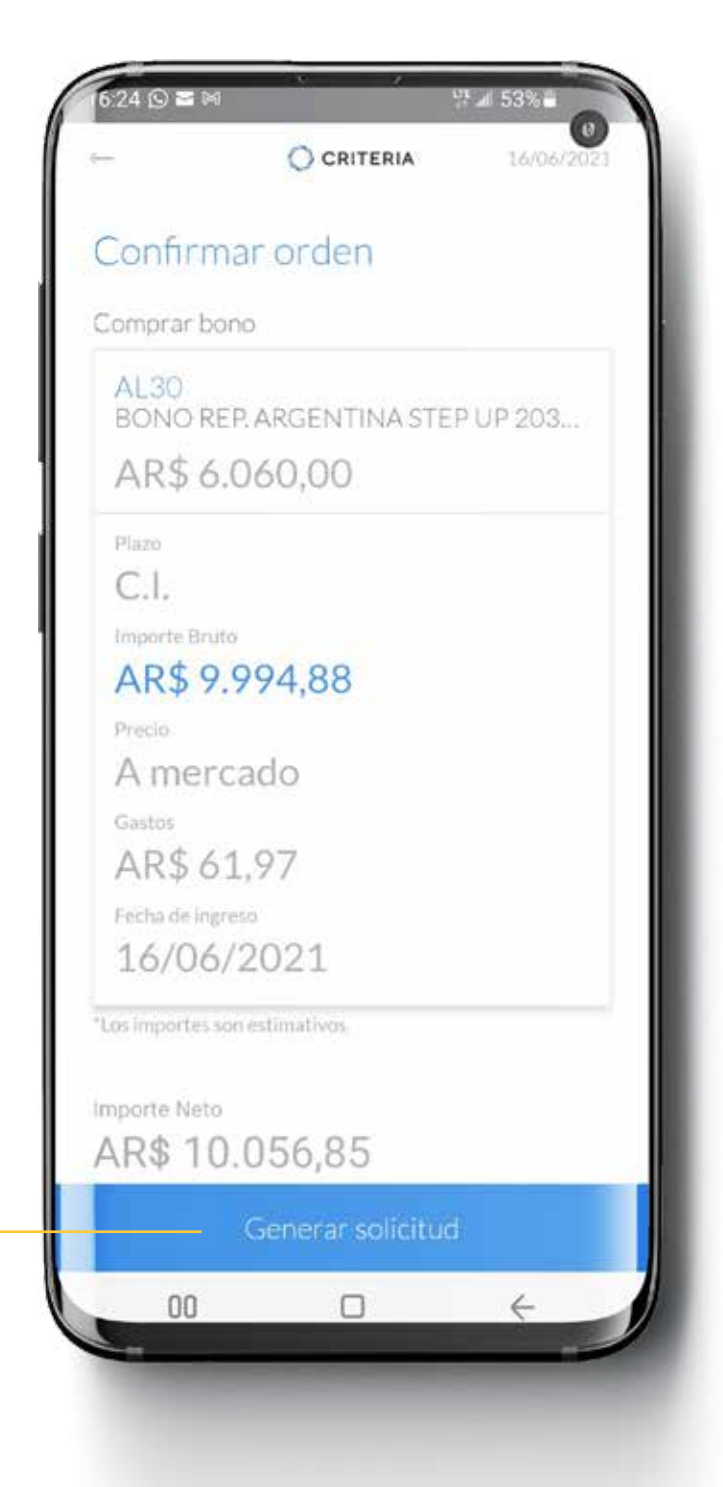

# Cómo Operar

### ¡Listo!

Tu orden fue recibida y está en proceso.

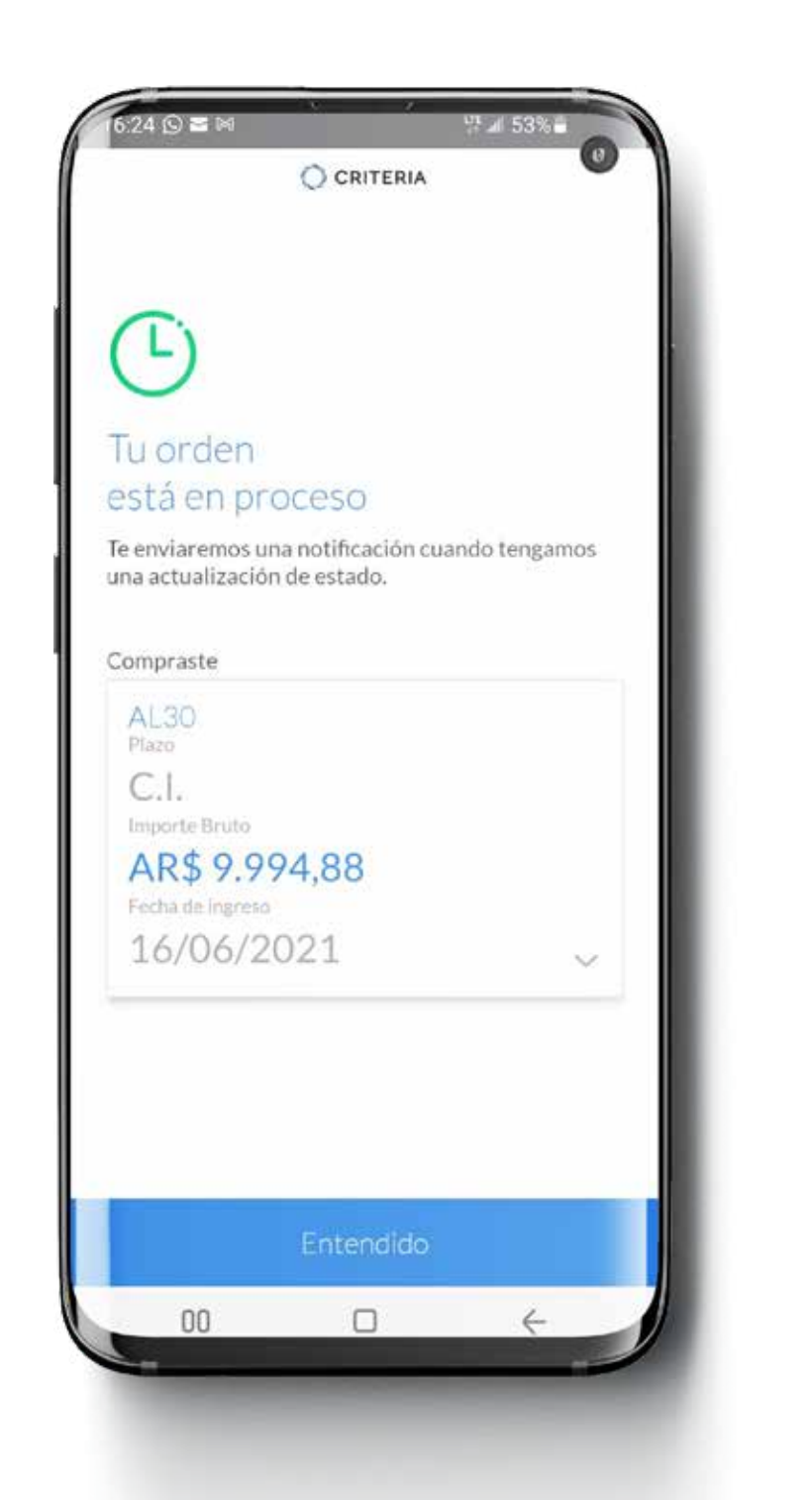

### Tus órdenes

Ver terrencia en

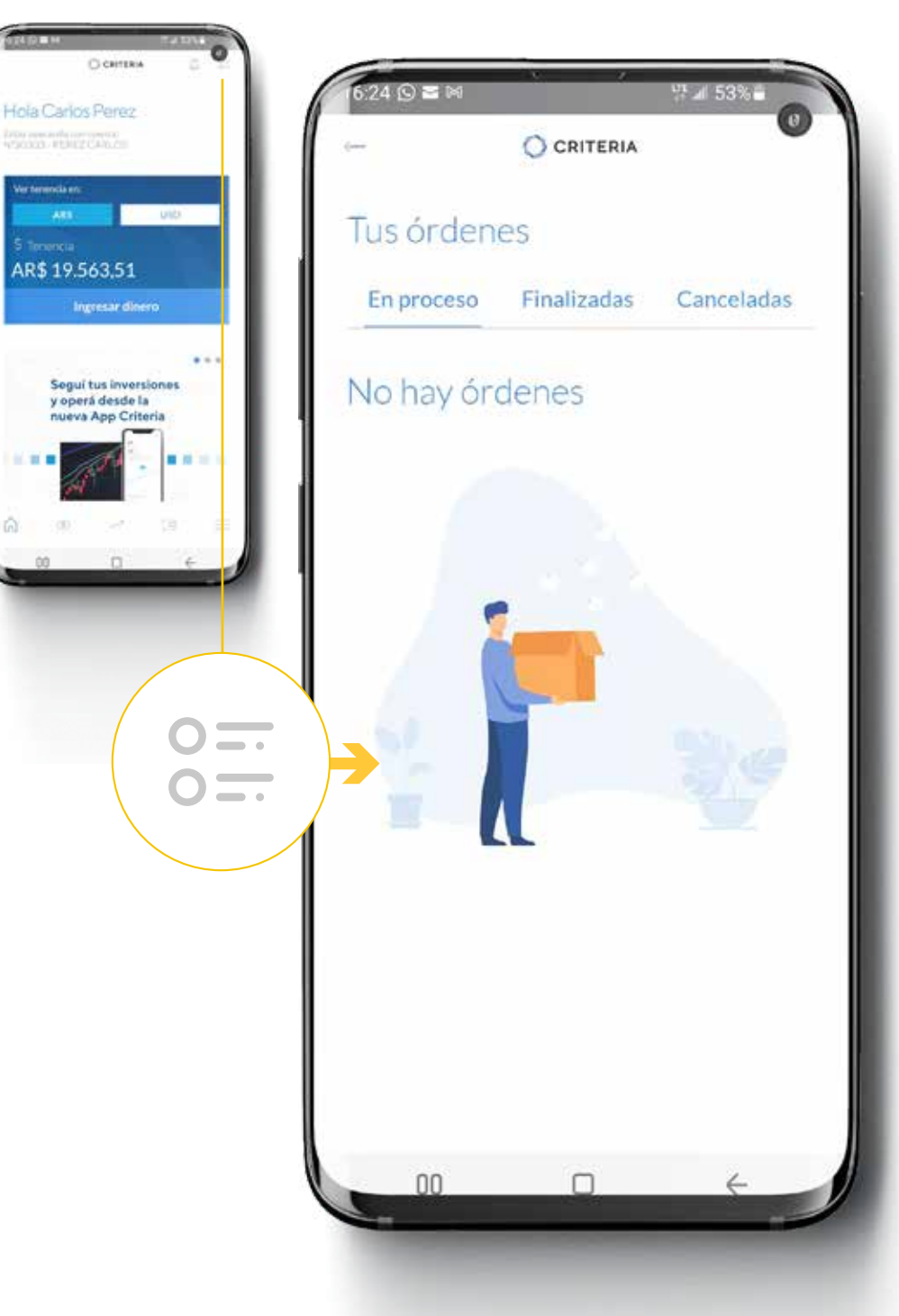

Acá se irán listando las órdenes que vayas generando.

Seleccioná En proceso, Finalizadas y Canceladas para ver cada categoría.

Para volver al menú principal, presioná la flecha arriba a la izquierda de la pantalla.

Ver tus Tenencias

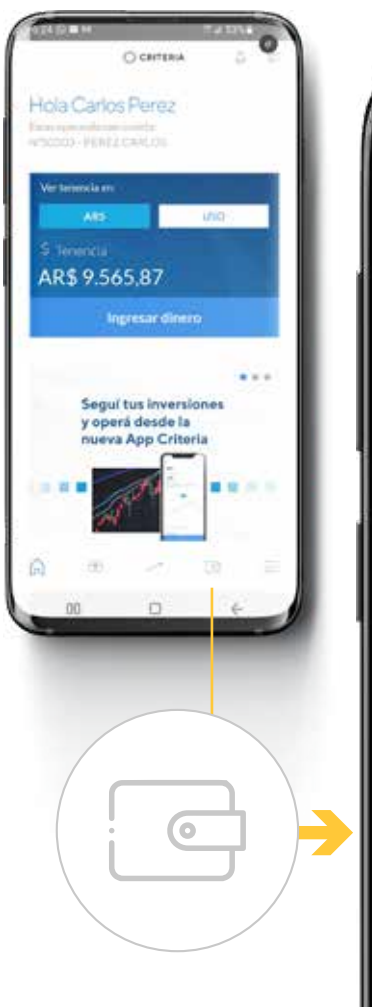

| 00                  | RITERIA 🔎                 |  |
|---------------------|---------------------------|--|
| Tenencias           |                           |  |
| Posición            | Saldos                    |  |
| Disponible para ope | rar                       |  |
| Ahora<br>ARS<br>USD | 9.506,25<br>61,52         |  |
| Ingresar            | Retirar                   |  |
| 9 Disponible        | en                        |  |
| 24hrs               | ARS 9.506,25<br>USD 61,52 |  |
| 48hrs               | ARS 9.506,2               |  |

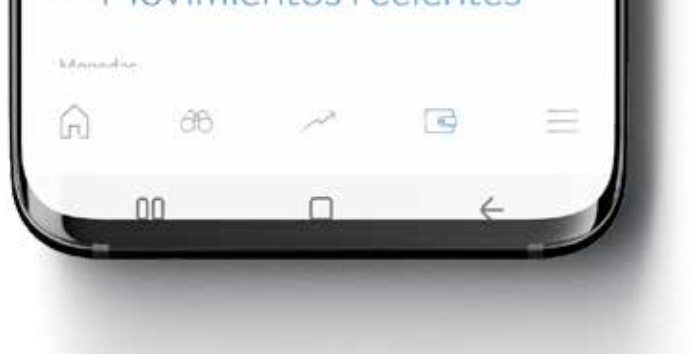

#### Posición

Te permite ver tus inversiones, tus tenencias totales en pesos y dólares.

#### Saldos

Aquí podés ver cuánto dinero tenés para operar hoy, en 24 y 48hs.

Debajo del Dinero Disponible, tenés Movimientos recientes.

Tenés aquí la opción de Ingresar o Retirar dinero desde o hacia tu cuenta.

Retirar dinero

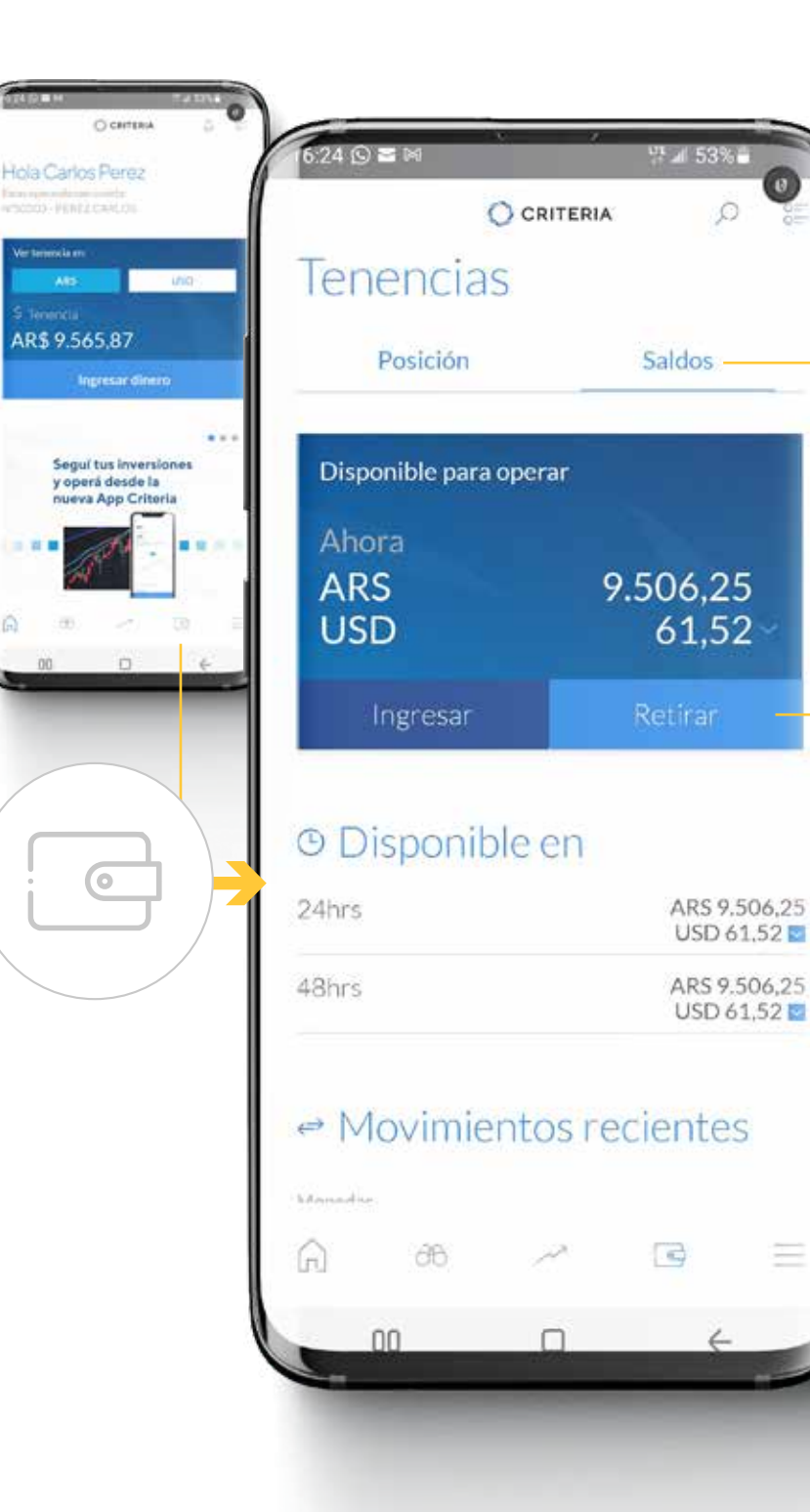

#### Tenencias

Para **Retirar dinero** hacia tu cuenta bancaria, seleccioná **Saldos.** 

Presioná el botón para **Retirar** dinero hacia tu cuenta bancaria.

### Retirar tu dinero

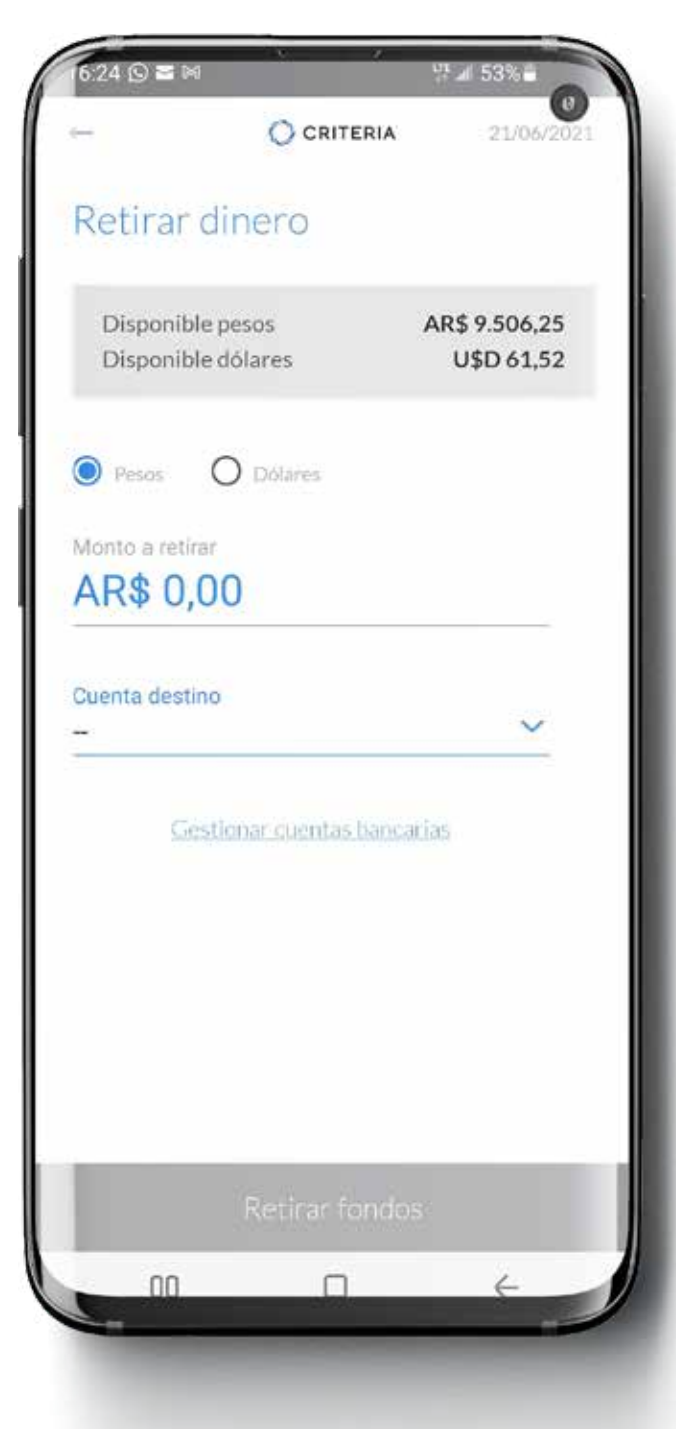

#### **Retirar dinero**

Podés retirar dinero hacia una cuenta bancaria a tu nombre en pocos pasos.

- Primero, seleccioná si querés recuperar pesos o dólares.
- Ingresá el monto.
- Seleccioná desde el desplegable, a qué cuenta bancaria querés enviar tu dinero.
- Presioná Retirar Fondos

### Retirar tu dinero

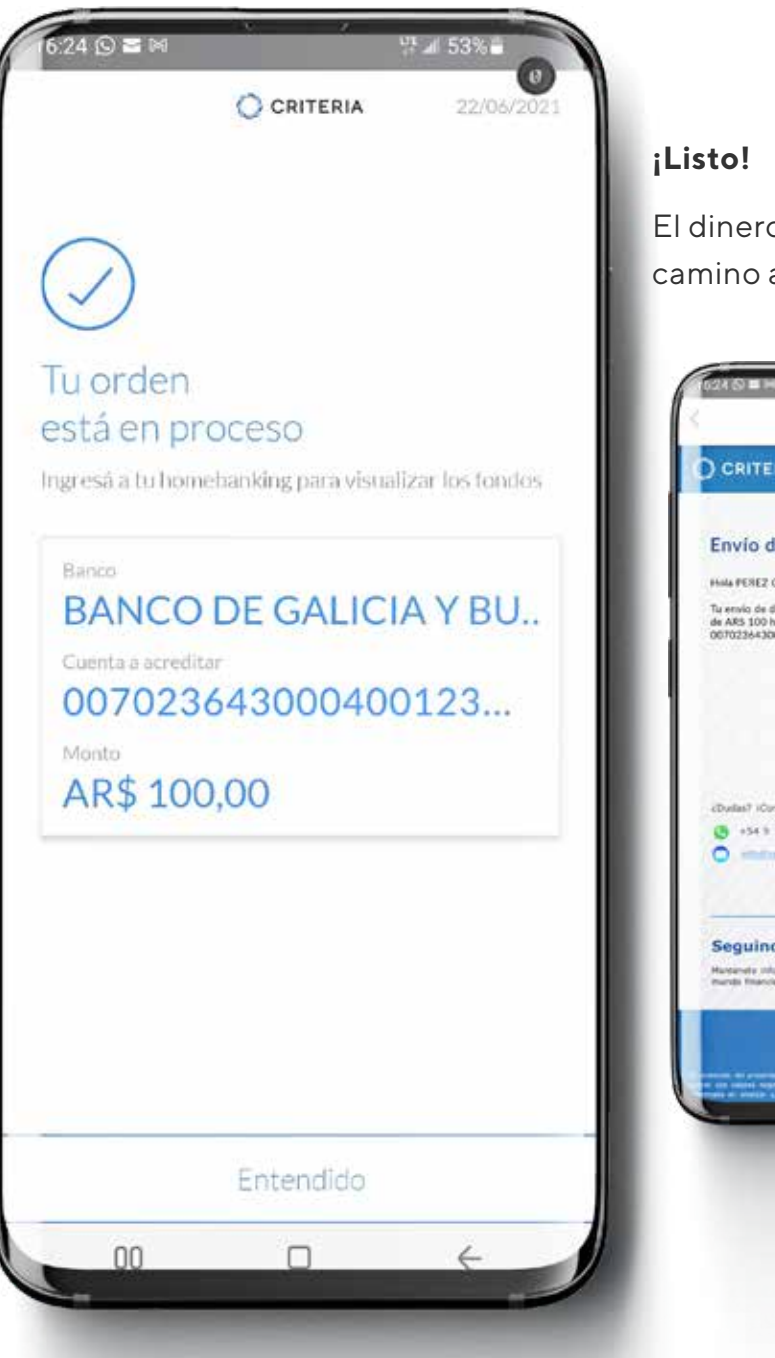

El dinero se encuentra en camino a tu cuenta bancaria.

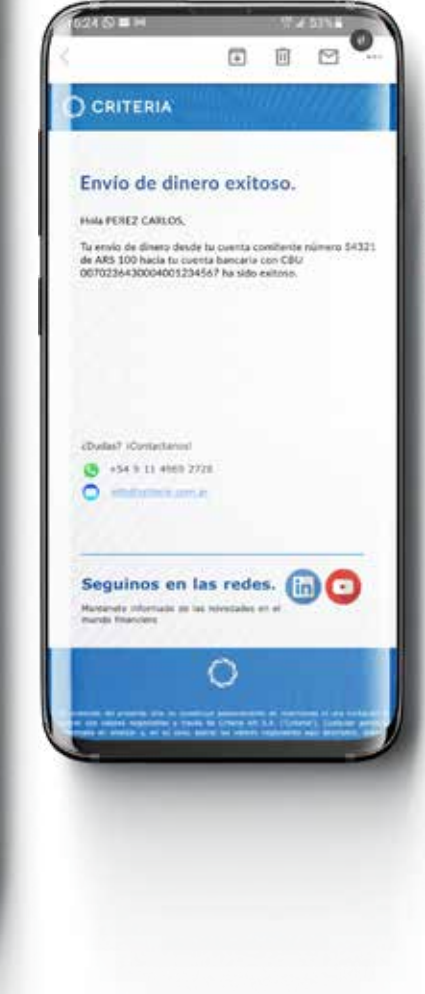

# Gestionar tus cuentas bancarias

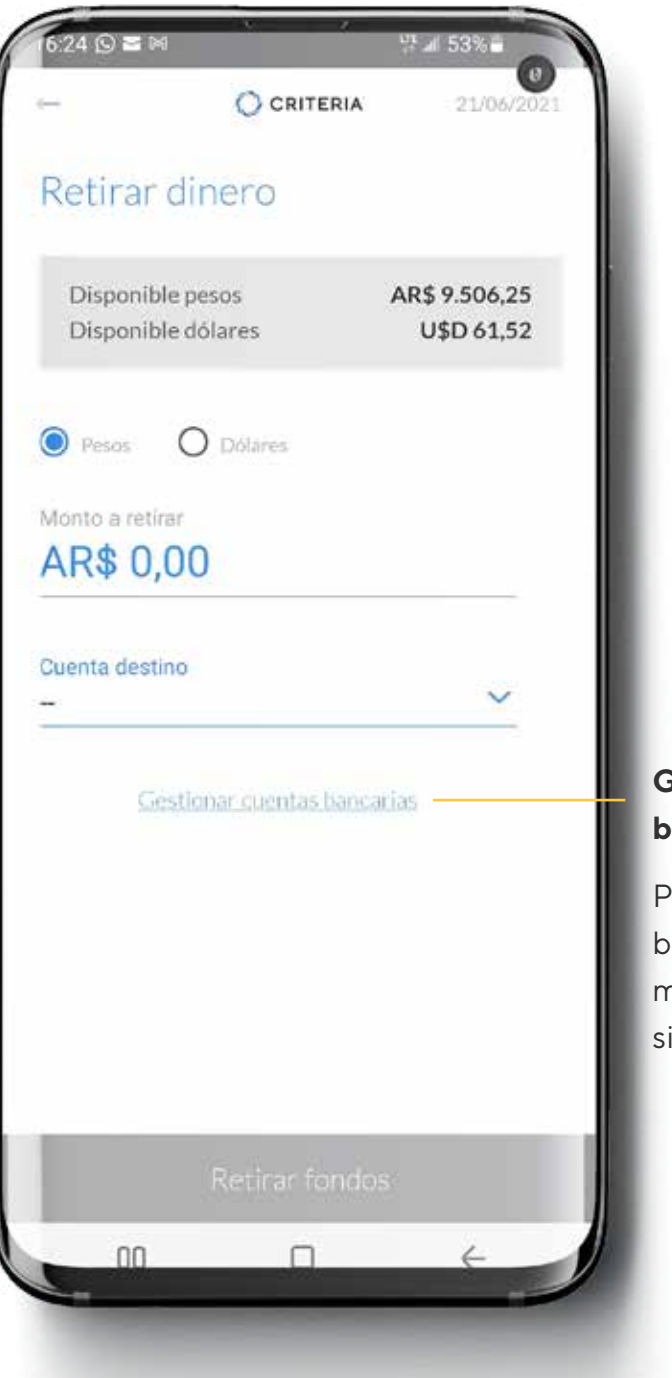

# Gestionar tus cuentas bancarias

Podés modificar tus cuentas bancarias en cualquier momento, haciendo click en el siguiente enlace.

# Gestionar tus cuentas bancarias

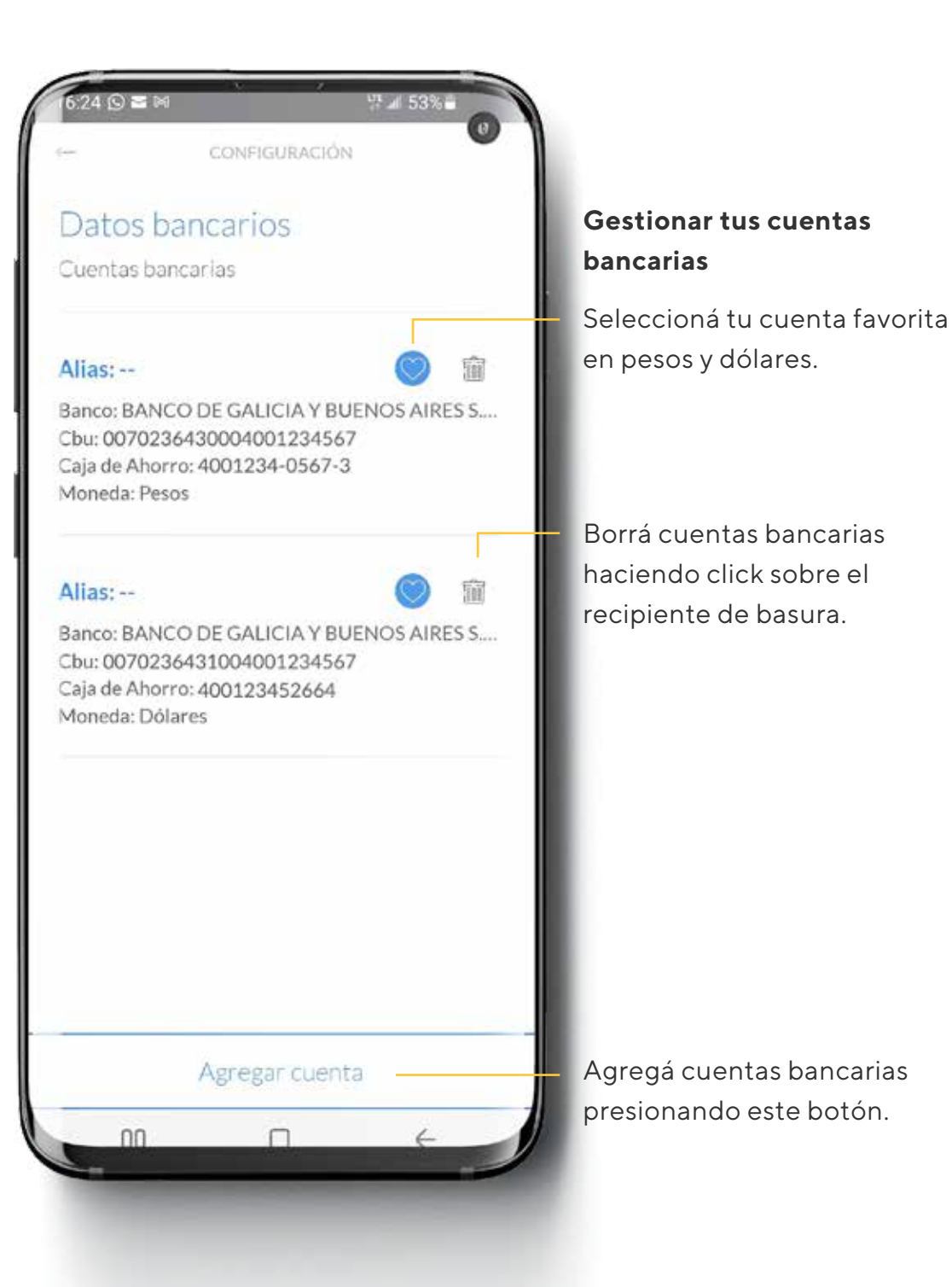

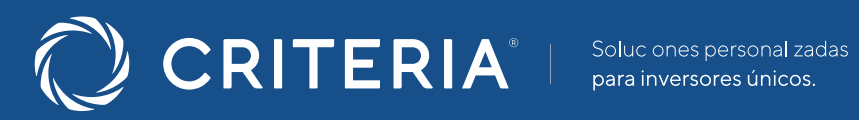

#### ARGENTINA \_\_\_\_\_

Av. del Libertador 5930 piso 10. 1428 CABA, Buenos Aires, Argentina

+54 11 5277 4201

contacto@criteria.com.ar

www.criteria.com.ar